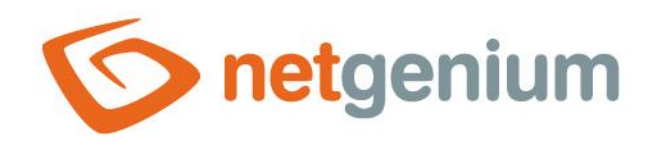

# **Title** Ovládací prvek v editačním formuláři

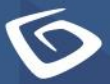

netgenium.com

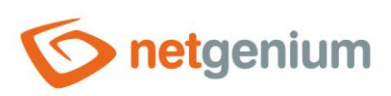

## Ovládací prvek / Title

# Obsah

| 1 Zákla | adní informace                                  | 3 |
|---------|-------------------------------------------------|---|
| 1.1 Pc  | opis ovládacího prvku                           | 3 |
| 1.2 Vy  | ytvoření nového ovládacího prvku                | 3 |
| 1.3 Ec  | ditace nebo smazání ovládacího prvku            | 3 |
| 2 Sezna | am záložek v dialogu nastavení ovládacího prvku | 4 |
| 2.1 Zá  | áložka "Obecné"                                 | 5 |
| 2.1.1   | Text                                            | 5 |
| 2.1.2   | Slovník                                         | 5 |
| 2.1.3   | Тур                                             | 5 |
| 2.2 Zá  | áložka "Práva"                                  | 6 |
| 2.2.1   | Práva                                           | 6 |
| 2.2.2   | Nahradit práva ostatním ovládacím prvkům        | 6 |
| 2.3 Zá  | áložka "Administrace"                           | 7 |
| 2.3.1   | Změnit typ na                                   | 7 |

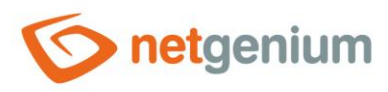

# 1 Základní informace

### 1.1 Popis ovládacího prvku

Title je nadpis stylu "H1" nebo "H2".

## 1.2 Vytvoření nového ovládacího prvku

Nový title je možné vytvořit následujícím způsobem z editačního formuláře pomocí toolbaru s ovládacími prvky:

- Nejdříve se kliknutím myši v editačním formuláři určí pozice, na kterou má být nový title umístěn. Tím dojde ke zvýraznění vybrané pozice šedou horizontální linií. Následně stačí v toolbaru editačního formuláře kliknout na položku "Title", v nově otevřeném dialogu vyplnit atributy nového ovládacího prvku, a následně uložit. Tím dojde k vložení nového title na předem vybrané místo editačního formuláře.
- Nedojde-li před vložením nového title k určení požadované pozice, bude nový title vložen na konec editačního formuláře.

# 1.3 Editace nebo smazání ovládacího prvku

- U každého existujícího ovládacího prvku se po jeho levé straně v editačním formuláři zobrazuje ikona tužky, která slouží pro změnu nastavení ovládacího prvku nebo jeho smazání.
- Jednotlivé ovládací prvky mohou být v editačním formuláři vertikálně přesouvány metodou Drag&Drop. Přesunutí spočívá v chycení ovládacího prvku nejlépe za jeho název umístěný v levém sloupci editačního formuláře, a následném tažení až na požadované místo v editačním formuláři.
- Z bezpečnostních důvodů je důležité mít povolenou funkci přesouvání ovládacích prvků pomocí zaškrtávacího pole "Drag&Drop" umístěného nad toolbarem s ovládacími prvky. Při každém přihlášení do aplikace je toto pole nezaškrtnuté.

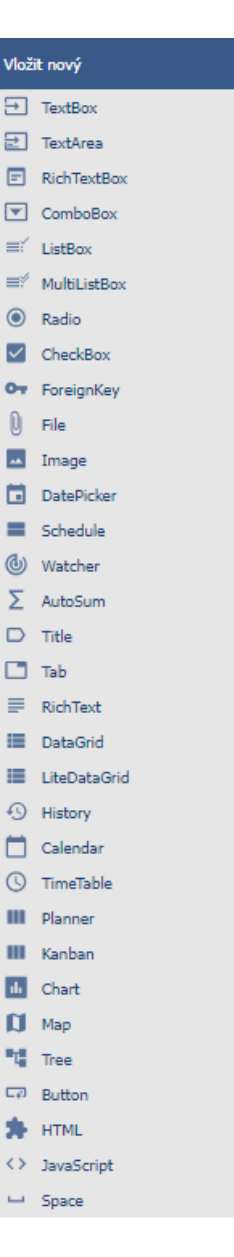

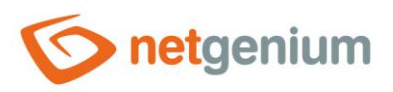

Ovládací prvek / Title

# 2 Seznam záložek v dialogu nastavení ovládacího prvku

| Obecné       | Nastavení obecných vlastností  |
|--------------|--------------------------------|
| Práva        | Nastavení práv                 |
| Administrace | Nastavení ostatních vlastností |

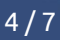

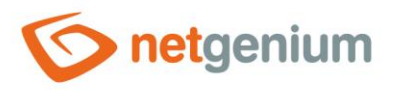

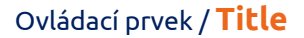

# 2.1 Záložka "Obecné"

| Obecné | Práva |                                                               |         |        |        |
|--------|-------|---------------------------------------------------------------|---------|--------|--------|
|        | Text  | ● Vlastní<br>○ Z dotazu                                       |         |        |        |
|        |       | 5                                                             | ilovník |        |        |
|        | Тур   | <ul> <li>● Тур А</li> <li>○ Тур В</li> <li>○ Тур С</li> </ul> |         |        |        |
|        |       |                                                               |         | Uložit | Smazat |

#### 2.1.1 Text

- Text nadpisu
  - Vlastní text nadpisu definuje textová konstanta, proměnná, nebo kombinace obojího, zapsaná v textovém poli pod radio buttonem
  - Z dotazu text nadpisu definuje výsledek databázového dotazu, který je vyhodnocen při otevření editačního formuláře

#### 2.1.2 Slovník...

- Slovník zobrazuje seznam názvů ostatních ovládacích prvků, formulářů, nahlížecích stránek, kategorií, aplikací a aplikačních skupin, použitých napříč celou aplikací.
- Vyhledávání ve slovníku slouží k navržení správného názvu ovládacího prvku a k udržení konzistence názvosloví v celé aplikaci tak, aby se ovládací prvky se stejným významem umístěné na různých místech v aplikaci nazývaly stejným způsobem.

#### 2.1.3 Typ

- Grafický typ nadpisu
  - Typ A Nadpis úrovně "H1"
  - Typ B Nadpis úrovně "H2" s barevným pozadím převzatým z nastavení vzhledu ze sloupce "Formulář Levý sloupec"
  - Typ C Nadpis úrovně "H2" s barevným pozadím převzatým z nastavení vzhledu ze sloupce "Formulář Pozadí titulku (Title C)"

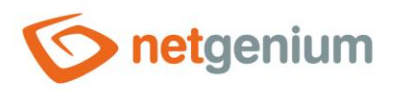

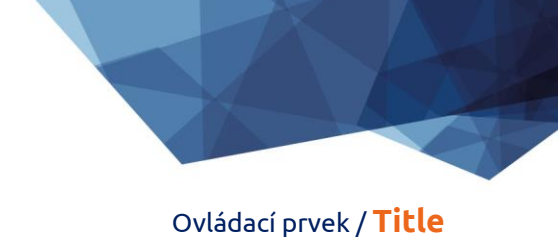

# 2.2 Záložka "Práva"

| Obecné <b>Práva</b>                               |                             |        |         |        |        |
|---------------------------------------------------|-----------------------------|--------|---------|--------|--------|
| Práva                                             | Dostupné                    |        | Zvoleno |        |        |
|                                                   | External Users<br>Anonymous |        | Users   |        |        |
|                                                   |                             |        |         |        |        |
|                                                   |                             | »<br>> |         | ~      |        |
|                                                   |                             | < "    |         | č      |        |
|                                                   |                             | *      |         | *      |        |
| Nahradit práva<br>ostatním<br>ovládacím<br>prvkům | Zobrazit                    |        |         |        |        |
|                                                   |                             |        |         | Uložit | Smazat |

#### 2.2.1 Práva

 Práva definují seznam uživatelských skupin a uživatelů, kteří mají oprávnění na zobrazení ovládacího prvku v editačním formuláři.

#### 2.2.2 Nahradit práva ostatním ovládacím prvkům

- Funkce "Nahradit práva ostatním ovládacím prvkům" slouží pro sjednocení práv v rámci celého editačního formuláře u ovládacích prvků, které spolu z pohledu práv souvisí.
- Díky odkazu "Zobrazit..." je možné zobrazit seznam všech ovládacích prvků v editačním formuláři včetně nastavení práv těchto ovládacích prvků. U každého ovládacího prvku je zobrazeno zaškrtávací tlačítko, kterým je možné ovládací prvek vybrat. Při uložení ovládacího prvku se následně nastaví stejná práva i těmto vybraným ovládacím prvkům.
- Alternativou pro sjednocení práv v rámci celého editačního formuláře je zobrazení reportu dostupného ze záložky "Práva podřízených objektů" v nastavení editačního formuláře.

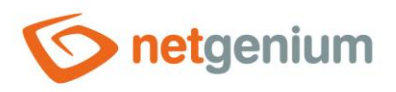

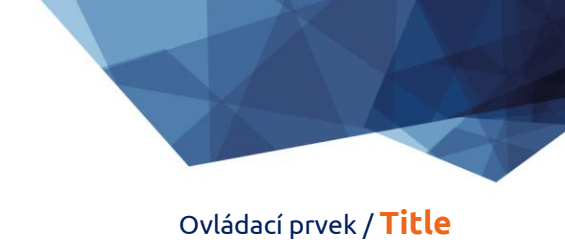

# 2.3 Záložka "Administrace"

| Obecné | Práva      | Administrace |     |        |        |
|--------|------------|--------------|-----|--------|--------|
| Zmé    | ěnit typ n | a Tab ✔ Změ  | nit |        |        |
|        |            |              |     | Uložit | Smazat |

## 2.3.1 Změnit typ na

• Rozbalovací seznam nabízí typy ovládacích prvků, na které je podporována konverze ovládacího prvku.

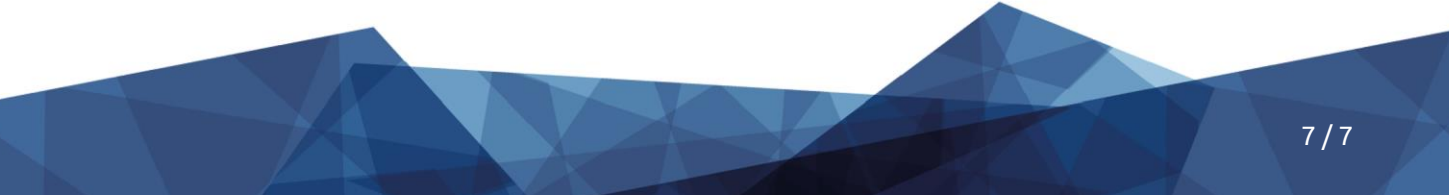